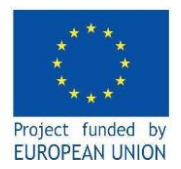

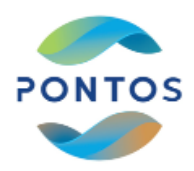

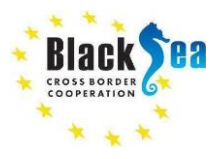

#### ПІДГОТОВКА ДО ПРАКТИЧНОГО ЗАНЯТТЯ У SNAP

1) Скачати інсталяції платформи SNAP з Sentinel Toolboxes з сайту (900 MB; як показано на малюнку низче): <u>https://step.esa.int/main/download/snap-download/</u>

| Windows 64-Bit                                                                                              | Windows 32-Bit                                                                          | Mac OS X                                                                                                    | Unix 64-bit                                                                                                    |  |  |
|----------------------------------------------------------------------------------------------------|-----------------------------------------------------------------------------------------|----------------------------------------------------------------------------------------------------|----------------------------------------------------------------------------------------------------|--|--|
| These installers contain the Sentinel-1, Sentinel-2, Sentinel-3 Toolboxes, download size is close to 900MB. |                                                                                         |                                                                                                    |                                                                                                    |  |  |
| Main Download                                                                                               | Main Download                                                                           | Main Download                                                                                                    | Main Download                                                                                                    |  |  |
| Mirror Download                                                                                             | Mirror Download                                                                         | Mirror Download                                                                                                    | Mirror Download                                                                                                    |  |  |
|                                                                                                    | Windows 64-Bit<br>These installers co<br><u>Main Download</u><br><u>Mirror Download</u> | Windows 64-Bit     Windows 32-Bit       These installers contain the Sentinel-1, Sentinel-2, Set       Main Download       Mirror Download       Mirror Download | Windows 64-Bit     Windows 32-Bit     Mac OS X       These installers contain the Sentinel-1, Sentinel-2, Sentinel-3 Toolboxes, download size is       Main Download     Main Download     Main Download       Mirror Download     Mirror Download     Mirror Download |  |  |

Вимоги до комп'ютера: 4GB пам'яті, 3D graphics card, 32 або 64-бітна Windows, Mac OS X чи Linux.

2) Встановити 8-у версію SNAP з Sentinel Toolboxes (900 Mb) та GoogleEarth

3) Скачати косм. знімок Sentinel-2 району Дністровського лиману (732 MB): <u>https://drive.google.com/file/d/172IHz3iQDNvTbXTS1YmeJEW\_f285HVUI/view?usp=sharing</u>

4) Розархівувати космічний знімок (767 МВ).

5) Скачати інші матеріали і буду готовим до практикуму

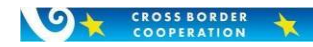

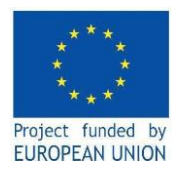

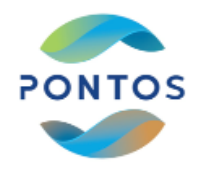

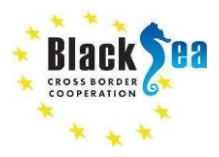

#### Практична робота:

## РОЗРАХУНОК КОНЦЕНТРАЦІЙ ХЛОРОФІЛУ ТА ІНДЕКСУ NDVI З ВИКОРИСТАННЯМ SNAP

А. Виконати наступні дії:

Знайти космічний знімок Sentinel-2A Level 1С за 22 квітня 2021 року -

# S2A\_MSIL1C\_20210422T085551\_N0300\_R007\_T35TQM\_20210422T103559

за посиланням:

# https://drive.google.com/file/d/172IHz3iQDNvTbXTS1YmeJEW\_f285HVUI/view?usp=sharing

1. Відкриття

- 1.1. 'File' / 'Open Product'
- 1.2. Ідіть до: /ваша

# папка/S2A\_MSIL1C\_20210422T085551\_N0300\_R007\_T35TQM\_20210422T103559.SAFE/MTD\_MSIL1C.xml

1.3. Виділіть 'MTD\_MSIL1C.xml' та двічі клацніть лівою кнопкою миші на 'Open'

2. Метадані

2.1. Натисніть «plus icons» by filenames in "Product Explorer", розкрийте "Metadata / Level-

1C\_User\_Product / General\_Info" папку та двічі клацніть на "Product\_Info". Тут ви можете побачити

базову інформацію про продукт – дату зйомки, рівень та якість обробки

2.2. Двічі клацніть на "Product\_Image\_Characteristics". Тут ви можете побачити the solar irradiance per band.

3. Мапу світу

- 3.1. Виберіть: 'View' / 'Tool Windows' / 'World Map'
- 3.2. Виберіть лупу та зумуйте до футпринту знімку
- 3.3. Використовуйте мишу для зумування, вона дуже корисна, коли не в полі.
- 4. Частини спектру знімку
- 4.1. Виберіть "Bands" папку в "Product Explorer" і подивіться кожну полосу, двічі клацаючи (клац-клац).
- 4.2. Подивиться «дивилки» (засоби перегляду) зі спектральними частинами знімку
- 4.3. Синхронуйте всі «дивилки», клацнувши на значок 📃 у "Navigation"
- 4.4. Виберіть у головному меню: 'Window' / 'Tile Horizontally'
- 4.5. Закрийте всі «дивилки»
- 5. RGB картинка знімку
- 5.1. Виберіть мишею (правою кнопкою) назву знімку у "Product Explorer"
- 5.2. Виберіть: 'Open RGB Image Window' -> та клацніть ОК
- 6. Передискретизація на 10 м
- 6.1. Виберіть мишею (лівою кнопкою) назву знімку у "Product Explorer"
- 6.2. Виберіть у головному меню: 'Raster' / 'Geometric Operation' / 'Resampling'

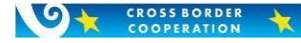

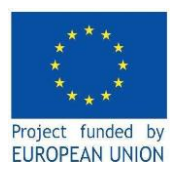

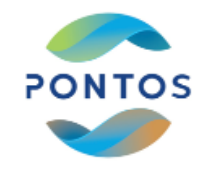

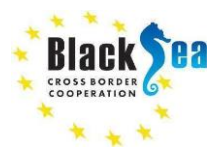

### 6.3. У вікні, що з'явилось, вказати параметри як показано на картинках та натиснути 'Run'

| Source Product                                                                                                    |                                                                                                    |                                                                                            |
|----------------------------------------------------------------------------------------------------|----------------------------------------------------------------------------------------------------|--------------------------------------------------------------------------------------------|
| Name:                                                                                                    |                                                                                                    |                                                                                            |
| [1] S2A_MSIL1C_20210422T085551_N0300_R0                                                                                                    | 07_T35TQM_20210422T10                                                                                                    | 03559 🗸                                                                                    |
| Target Product                                                                                                    |                                                                                                    |                                                                                            |
| S2A_MSIL1C_20210422T085551_N0300_R007_                                                                                                    | T35TQM_20210422T1035                                                                                                    | 59_resampled                                                                               |
| Save as: BEAM-DIMAP                                                                                                    |                                                                                                    |                                                                                            |
| Directory:                                                                                                    |                                                                                                    |                                                                                            |
| E:\UAV data\2021.06.11\4_indices\red                                                                                                    |                                                                                                    |                                                                                            |
| Open in SNAP                                                                                                    |                                                                                                    |                                                                                            |
|                                                                                                    |                                                                                                    | Run Close                                                                                  |
| Resampling                                                                                                    |                                                                                                    |                                                                                            |
| e Help                                                                                                    |                                                                                                    |                                                                                            |
| e nep                                                                                                    |                                                                                                    |                                                                                            |
| O Parameters Resampling Parameters                                                                                                    |                                                                                                    |                                                                                            |
| Define size of resampled product                                                                                                    |                                                                                                    |                                                                                            |
| By reference band from source product:                                                                                                    | B2                                                                                                    | ~                                                                                          |
|                                                                                                    | Resulting target width:                                                                                                    | 10980                                                                                      |
|                                                                                                    | 5 Jr. 1 11 11                                                                                                    | 10980                                                                                      |
|                                                                                                    | Resulting target neight:                                                                                                    |                                                                                            |
| O By target width and height:                                                                                                    | Target width:                                                                                                    | 10,980 ‡                                                                                   |
| O By target width and height:                                                                                                    | Target width:<br>Target height:                                                                                                    | 10,980 +                                                                                   |
| O By target width and height:                                                                                                    | Target width:<br>Target height:<br>Width / height ratio:                                                                                                    | 10,980 +<br>10,980 +<br>1.00000                                                            |
| O By target width and height:                                                                                                    | Resulting target height:<br>Target width:<br>Target height:<br>Width / height ratio:                                                                                     | 10,980 ÷<br>10,980 ÷<br>1.00000                                                            |
| <ul> <li>By target width and height:</li> <li>By pixel resolution (in m):</li> </ul>                                                                                                    | Resulting target height:<br>Target width:<br>Target height:<br>Width / height ratio:                                                                                     | 10,980 ¢<br>10,980 ¢<br>1.00000<br>60 ¢                                                    |
| <ul> <li>By target width and height:</li> <li>By pixel resolution (in m):</li> </ul>                                                                                                    | Resulting target height:<br>Target width:<br>Target height:<br>Width / height ratio:<br>Resulting target width:                                                          | 10,980 ÷<br>10,980 ÷<br>1.00000<br>60 ÷<br>1830                                            |
| <ul> <li>By target width and height:</li> <li>By pixel resolution (in m):</li> </ul>                                                                                                    | Resulting target height:<br>Target width:<br>Target height:<br>Width / height ratio:<br>Resulting target width:<br>Resulting target height:                              | 10,980       10,980       1,00000       60       1830                                      |
| <ul> <li>By target width and height:</li> <li>By pixel resolution (in m):</li> <li>Define resampling algorithm</li> </ul>                                                                                                    | Resulting target height:<br>Target width:<br>Target height:<br>Width / height ratio:<br>Resulting target width:<br>Resulting target height:                              | 10,980<br>10,980<br>1.00000<br>60<br>1830<br>1830                                          |
| <ul> <li>By target width and height:</li> <li>By pixel resolution (in m):</li> <li>Define resampling algorithm</li> <li>Upsampling method:</li> </ul>                                                                                                    | Resulting target height:<br>Target width:<br>Target height:<br>Width / height ratio:<br>Resulting target width:<br>Resulting target height:<br>Nearest                   | 10,980<br>10,980<br>1.00000<br>60<br>1830<br>1830<br>×                                     |
| <ul> <li>By target width and height:</li> <li>By pixel resolution (in m):</li> <li>Define resampling algorithm</li> <li>Upsampling method:</li> </ul>                                                                                                    | Resulting target height:<br>Target width:<br>Target height:<br>Width / height ratio:<br>Resulting target width:<br>Resulting target height:<br>Nearest                   | 10,980<br>10,980<br>1,00000<br>60<br>1830<br>1830<br>↓                                     |
| <ul> <li>By target width and height:</li> <li>By pixel resolution (in m):</li> <li>Define resampling algorithm</li> <li>Upsampling method:</li> <li>Downsampling method:</li> </ul>                                                                                | Resulting target height:<br>Target width:<br>Target height:<br>Width / height ratio:<br>Resulting target width:<br>Resulting target height:<br>Nearest<br>First          | 10,980<br>10,980<br>1.00000<br>60<br>1830<br>1830<br>✓                                     |
| <ul> <li>By target width and height:</li> <li>By pixel resolution (in m):</li> <li>Define resampling algorithm</li> <li>Upsampling method:</li> <li>Downsampling method:</li> <li>Flag downsampling method:</li> </ul>                                             | Resulting target height:<br>Target width:<br>Target height:<br>Width / height ratio:<br>Resulting target width:<br>Resulting target height:<br>Nearest<br>First<br>First | 10,980<br>10,980<br>1.00000<br>60<br>1830<br>1830<br>✓<br>✓                                |
| <ul> <li>By target width and height:</li> <li>By pixel resolution (in m):</li> <li>Define resampling algorithm</li> <li>Upsampling method:</li> <li>Downsampling method:</li> <li>Flag downsampling method:</li> <li>Advanced Method Definition by Band</li> </ul> | Resulting target height:<br>Target width:<br>Target height:<br>Width / height ratio:<br>Resulting target width:<br>Resulting target height:<br>Nearest<br>First<br>First | 10,980<br>10,980<br>1.00000<br>60<br>1830<br>1830<br>· · · · · · · · · · · · · · · · · · · |

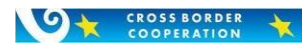

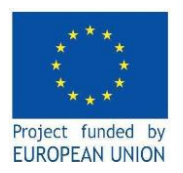

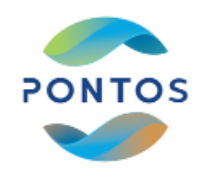

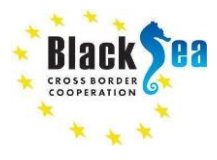

X

- 7. Повторіть пункт "5" для нового зображення
- 8. Вирізка
- 8.1. Зумуйте зображення до Карагольської затоки Дністровського лиману
- 8.2. Виберіть у головному меню: 'Raster' / 'Subset...'
- 8.3. Вкажіть координати: 'Spatial Subset' / 'Geo Coordinates' як вказано на картинці та натисніть 'Ok'

| Specify | Product | Subset |  |
|---------|---------|--------|--|
|         |         |        |  |

|   | Pixel Coordinates Geo Coordin                                                              | nates                                                                                                    |
|---|--------------------------------------------------------------------------------------------|----------------------------------------------------------------------------------------------------|
|   | North latitude bound:                                                                      | 46.382                                                                                                    |
| Y | South latitude bound:<br>East longitude bound:                                             | 46.285 ÷                                                                                                    |
|   | Scene step X:<br>Scene step Y:                                                             | 1 🜩                                                                                                    |
|   | Subset scene width:<br>Subset scene height:<br>Source scene width:<br>Source scene height: | 584.0<br>1055.0<br>10980<br>10980                                                                                                    |
|   | Use Preview                                                                                | Fix full width                                                                                                    |
|   |                                                                                            | North latitude bound:<br>West longitude bound:<br>South latitude bound:<br>East longitude bound:<br>East longitude bound:<br>Scene step X:<br>Scene step Y:<br>Subset scene width:<br>Source scene height:<br>Source scene height:<br>Verview |

8.4. Повторіть пункт "5" для вирізки

8.6. Виберіть мишею (правою кнопкою) назву знімку у "Product Explorer"-> 'Save Product As...'-> "Yes" - >

"Save"

9. Розрахунок NDVI (Normalised Difference Vegetation Index)

9.1. By Radiometric Indices

Виберіть у головному меню: 'Optical'/ 'Thematic Land Processing' / 'Vegetation Radiometric Indices' / 'NDVI processor'. У вікні, що з'явилось, вказати параметри як вказано на картинках та клацнути 'Run'

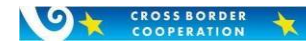

| Project funded by<br>EUROPEAN UNION  | PONTOS                        |          |
|--------------------------------------|-------------------------------|----------|
| NDVI ×                               | NDVI                          | ×        |
| le Help                              | File Help                     |          |
| O Parameters Processing Parameters   | I/O Parameters Processing Par | rameters |
| Source Product                       | Red factor:                   | 1.0      |
| source:                              | NIR factor:                   | 1.0      |
|                                      | Red source band:              | ~        |
| Target Product<br>Name:              | NIR source band:              | ~        |
| S2A_MSIL1C_20210422_ndvi             |                               |          |
| Save as: BEAM-DIMAP ~<br>Directory:  |                               |          |
| -S3A\2021-04-22_S2A_L1C_L2A\Practice |                               |          |

Натисніть «plus icons» зліва від «S2A\_MSIL1C\_20210422\_ndvi» в "Product Explorer", розкрийте папку "Band" та клацніть двічі на "ndvi"

#### 9.2. By Band Maths

CROSS BORDER

Виберіть у головному меню: 'Raster' / 'Band Maths...' У вікні, що з'явилось, вказати параметри, як вказано на картинках, та клацнути 'Ok'.

| Band Maths           |                                    | ×                                                |
|----------------------|------------------------------------|--------------------------------------------------|
| Target product:      |                                    |                                                  |
| [3] subset_0_of_     | S2A_MSIL1C_20210422T085551_N03     | $300_R007_T35TQM_20210422T103559_resampled \lor$ |
| Name:                | ndvi_math                          |                                                  |
| Description:         |                                    |                                                  |
| Jnit:                |                                    |                                                  |
| Spectral waveleng    | th: 0.0                            |                                                  |
| Virtual (save e      | expression only, don't store data) |                                                  |
| Replace NaN          | and infinity results by            | NaN                                              |
| Generate ass         | ociated uncertainty band           |                                                  |
| Band maths expre     | ssion:                             |                                                  |
| (\$3.B8- \$3.B4)/(\$ | 3.B8+ \$3.B4)                      |                                                  |
|                      |                                    |                                                  |
| Load                 | Save                               | Edit Expression                                  |
|                      |                                    | OK Cancel Help                                   |
|                      | Спі                                | льні кордони. Спільні рішення.                   |

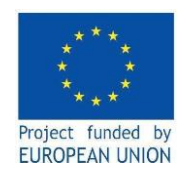

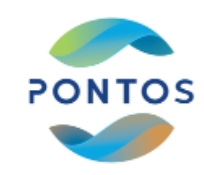

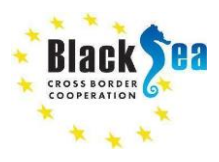

X

Band Maths Expression Editor

| ata sources:        |   |           | E | Expression:                     |                |
|---------------------|---|-----------|---|---------------------------------|----------------|
| \$3.B1              | ^ | @+@       |   | (\$3.B8-\$3.B4)/(\$3.B8+\$3.B4) |                |
| \$3.B2              |   | @-@       |   |                                 |                |
| 3.B3                |   |           |   |                                 |                |
| \$3.B4              |   | @*@       |   |                                 |                |
| \$3.B5              |   | @/@       |   |                                 |                |
| \$3.B6              |   | (@)       |   |                                 |                |
| \$3.B7              |   | Constants | ~ |                                 |                |
| 3.88                | ~ | Operators | ~ |                                 |                |
| ✓ Show bands        |   | Functions | ~ |                                 |                |
| Show masks          |   | 1         |   |                                 |                |
| Show tie-point grid | s |           |   |                                 |                |
| Show single flags   |   |           |   |                                 | Ok, no errors  |
|                     |   |           |   | Undo                            | OK Cancel Help |

Для кожної «дивилки» натисніть на значок 🕋 у меню «Colour Manipulation» та оберіть кольорову

гамму «cc\_chl.cpd» - > 'Open'. Синхронуйте всі «дивилки», клацнувши на значок 📃 у "Navigation" та

порівняйте картинки.

10. Розрахунок концентрації хлорофілу «а»

10.1. Виберіть мишею (лівою кнопкою) назву вирізки знімку у "Product Explorer"

10.2. Виберіть у головному меню: 'Thematic Water Processing' / 'C2RCC Processor' / 'S2-MSI'

File Edit View Analysis Layer Vector Raster Optical Radar Tools Window Help

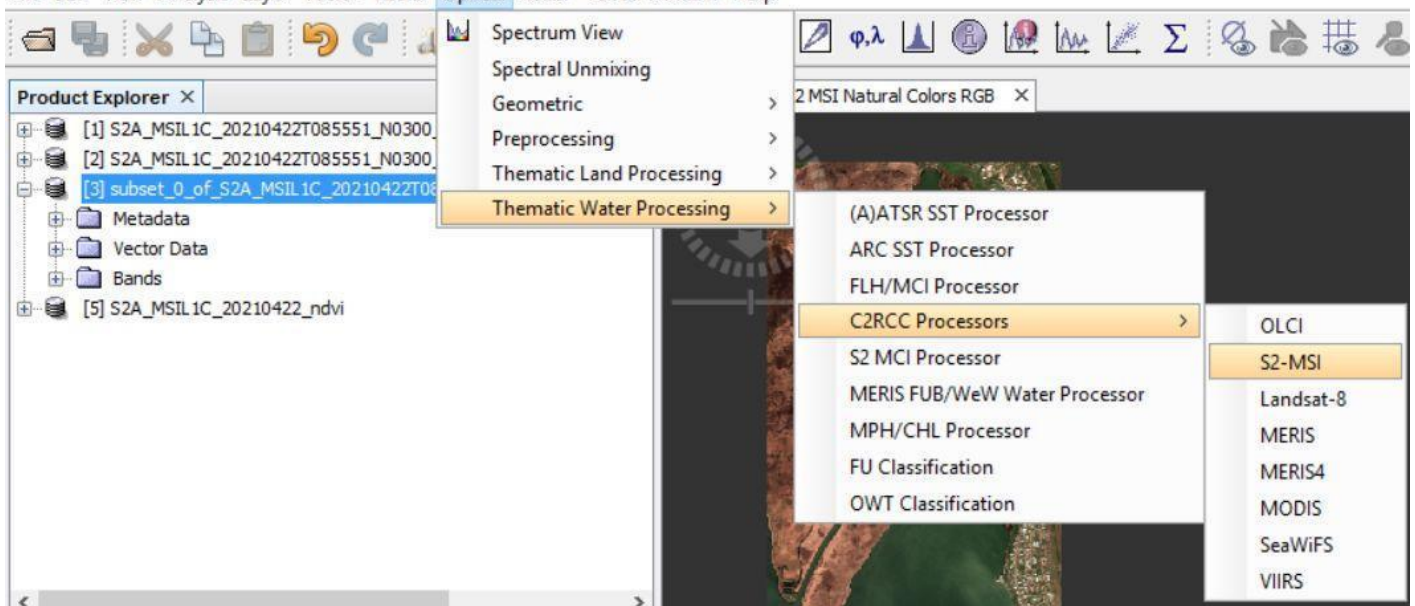

У вікні, що з'явилось, вказати параметри як вказано на картинках та клацнути 'Run'.

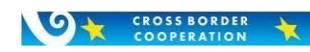

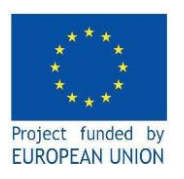

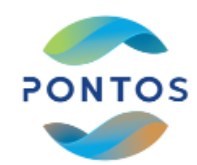

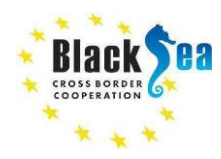

| C2RCC MSI Processor                                                 | ×         | C2RCC MSI Processor                                                                 |                    | ×     |
|---------------------------------------------------------------------|-----------|-------------------------------------------------------------------------------------|--------------------|-------|
| File Help                                                           |           | File Help                                                                           |                    |       |
| I/O Parameters Processing Parameters                                |           | I/O Parameters Processing Parameters                                                |                    |       |
| Source Products                                                     |           | Valid-pixel expression:                                                             | B8 > 0 && B8 < 0.1 | ^     |
| [3] subset_0_of_S2A_MSIL1C_20210422T085551_N0300_R007_T3            | 5TQM 🗸    | Salinity:                                                                           | 0.3                | PSU   |
| Ozone interpolation start product (TOMSOMI): (optional)             |           | Ozone:                                                                              | 330.0              | DU    |
| Ozone interpolation end product (TOMSOMI): (optional)               | ×         | Air Pressure at Sea Level:                                                          | 1000.0             | hPa   |
|                                                                     | ×         | Elevation:                                                                          | 0.0                | m     |
| Air pressure interpolation start product (NCEP): (optional)         | ~         | TSM exponent:                                                                       | 0.942              | j     |
| Air pressure interpolation end product (NCEP): (optional)           |           | CHL exponent:                                                                       | 1.04               |       |
|                                                                     | ×         | CHL factor:<br>Threshold rtosa OOS:                                                 | 21.0               | į.    |
| Target Product                                                      |           | Threshold AC reflectances OOS:                                                      | 0.1                |       |
| S2A_MSIL1C_20210422_C2RCC                                           | -         | Threshold for cloud flag on down transmittance @865:                                | 0.955              |       |
| Save as: BEAM-DIMAP V                                               |           | Atmospheric aux data path:<br>Alternative NN Path:                                  |                    |       |
| Directory:<br>D:\IMAGES\2021 LS7-LS8-S2A-S3A\2021-04-22 S2A L1C L2A | Practice  | Set of neuronal nets:                                                               | C2RCC-Nets         | i I   |
| ☑ Open in SNAP                                                      |           | Output AC reflectances as rrs instead of rhow                                       | racmittanco        |       |
|                                                                     |           | Output TOA reflectances                                                             | ansmittance        |       |
|                                                                     | Run Close | U Output gas corrected TOSA reflectances                                            |                    |       |
|                                                                     |           | Output gas corrected TOSA reflectances of auto n                                    | ก                  |       |
|                                                                     |           | Output path radiance reflectances                                                   |                    |       |
|                                                                     |           | Output downward transmittance                                                       |                    |       |
|                                                                     |           | Output upward transmittance     Output atmospherically corrected angular dependence | ent reflectances   |       |
|                                                                     |           | Output normalized water leaving reflectances                                        |                    |       |
|                                                                     |           |                                                                                     | Pup                | Close |

10.3. Виберіть мишею (лівою кнопкою) у "Product Explorer" результати розрахунку S2A\_MSIL1C\_20210422\_C2RCC (рисунок нижче)

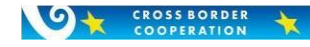

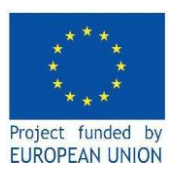

+

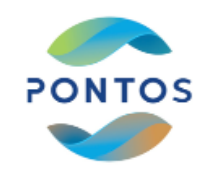

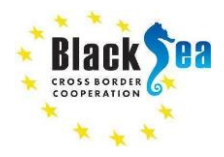

Q - Search (Ctrl+I)

G) S2A\_MSIL1C\_20210422\_C2RCC та клацніть на нього двічі.
Metadata
Flag Codings
Vector Data
Sands
iop
conc\_tsm
conc\_chl
rtoa
rhow
rhow
kd
inc

10.4. Оберіть для 'conc\_chl' кольорову гамму «cc\_chl.cpd» - > 'Open'. З'явиться наступне:

File Edit View Analysis Layer Vector Raster Optical Radar Tools Window Help

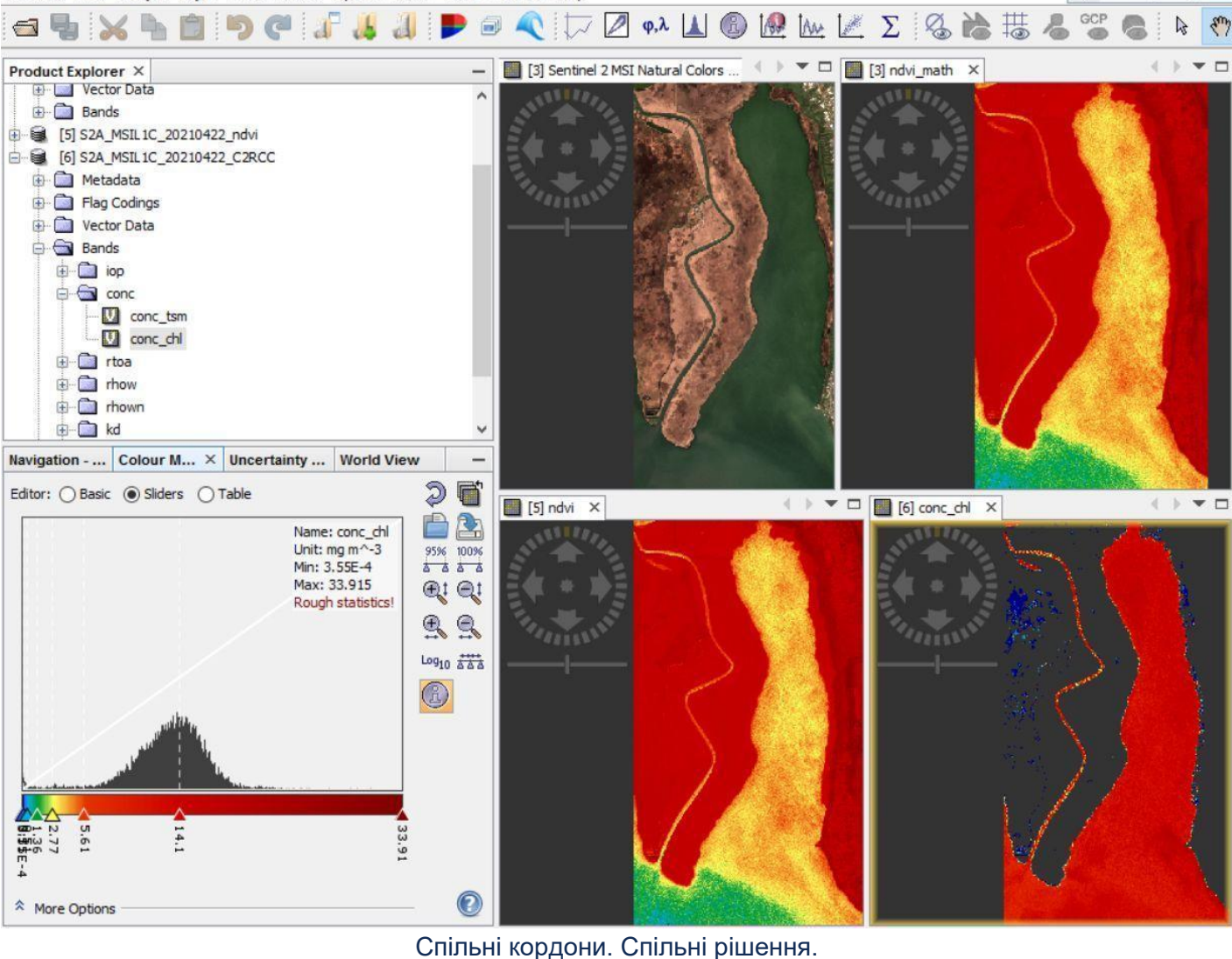

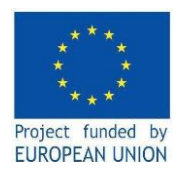

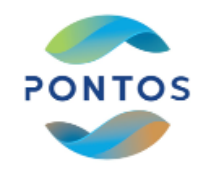

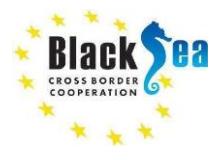

10.5. Перепроецирування (перепроектування). Виберіть мишею (лівою кнопкою) у "Product Explorer" результати розрахунку хлорофілу ('S2A\_MSIL1C\_20210422\_C2RCC').

Виберіть у головному меню: 'Raster' / 'Geometric' / 'Reprojection'

У вікні, що з'явилось, вказати параметри як вказано на картинках та клацнуть 'Ok'.

| 🞇 Reprojec           | ction                                            | ×         |
|----------------------|--------------------------------------------------|-----------|
| File Help            |                                                  |           |
| I/O Paramete         | ers Reprojection Parameters                      |           |
| Source Proc<br>Name: | duct                                             |           |
| [6] S2A_M            | ISIL 1C_20210422_C2RCC                           | v         |
| Target Prod          | duct                                             |           |
| S2A_MSIL1            | 1C_20210422_C2RCC_reprojected                    |           |
| Save a               | IS: BEAM-DIMAP V                                 |           |
| D: \IMA              | AGES\2021_LS7-LS8-S2A-S3A\2021-04-22_S2A_L1C_L2A | Practice  |
| 🗹 Open ir            | n SNAP                                           |           |
|                      |                                                  |           |
|                      |                                                  |           |
|                      |                                                  |           |
|                      |                                                  |           |
|                      |                                                  |           |
|                      |                                                  |           |
|                      |                                                  |           |
|                      |                                                  | Run Close |

10.6. Встановіть кольорову гамму як вказано на малюнку нижче:

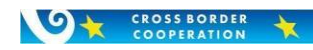

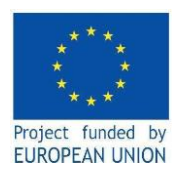

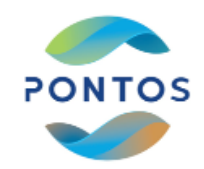

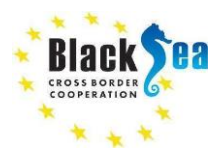

| File Edit View Analysis Layer Vector Raster                                                                                                    | Optical Radar Tools Window Help         | Q. |
|----------------------------------------------------------------------------------------------------|-----------------------------------------|----|
| 🗃 🖥 🗙 🐂 🖸 🏓 🦿 🎜                                                                                                    | 루 🚜 🚚 🗩 🖃 🔍 🏷 🖉 φ.λ 🛦 🚳 🚱 🔐 🕍 Σ 🚳 🚵 🚟 🦧 | GC |
| Product Explorer       —         □       [1] S2A_MSIL 1C_20210422T085551_N0300_         □       [2] S2A_MSIL 1C_20210422T085551_N0300_         □       [3] subset_0_of_S2A_MSIL 1C_20210422T08         □       [3] subset_0_of_S2A_MSIL 1C_20210422T08         □       Metadata         □       [3] Vector Data         □       Bands         □       [5] S2A_MSIL 1C_20210422_ndvi         □       [6] S2A_MSIL 1C_20210422_C2RCC         □       [7] S2A_MSIL 1C_20210422_C2RCC_reproject                                                                                                    | Torc_chl ×                              |    |
| Naviga       Col ×       Uncert       World       -         Editor:       Basic       Sliders       Table       Image: Colour walke         0       1       5       Image: Colour walke       Image: Colour walke       Image: |                                         |    |
| * More Options 🕜                                                                                                    |                                         |    |

11. Зберігання результатів.

Натисніть мишею (правою кнопкою) на картинку результатів розрахунку хлорофілу->Export View as Google Earth KMZ-> вказати папку та ім'я файлу.

Відкрити збережений файл \*.kmz y Google Earth

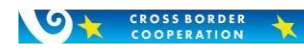

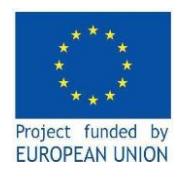

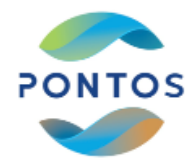

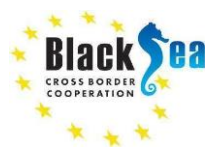

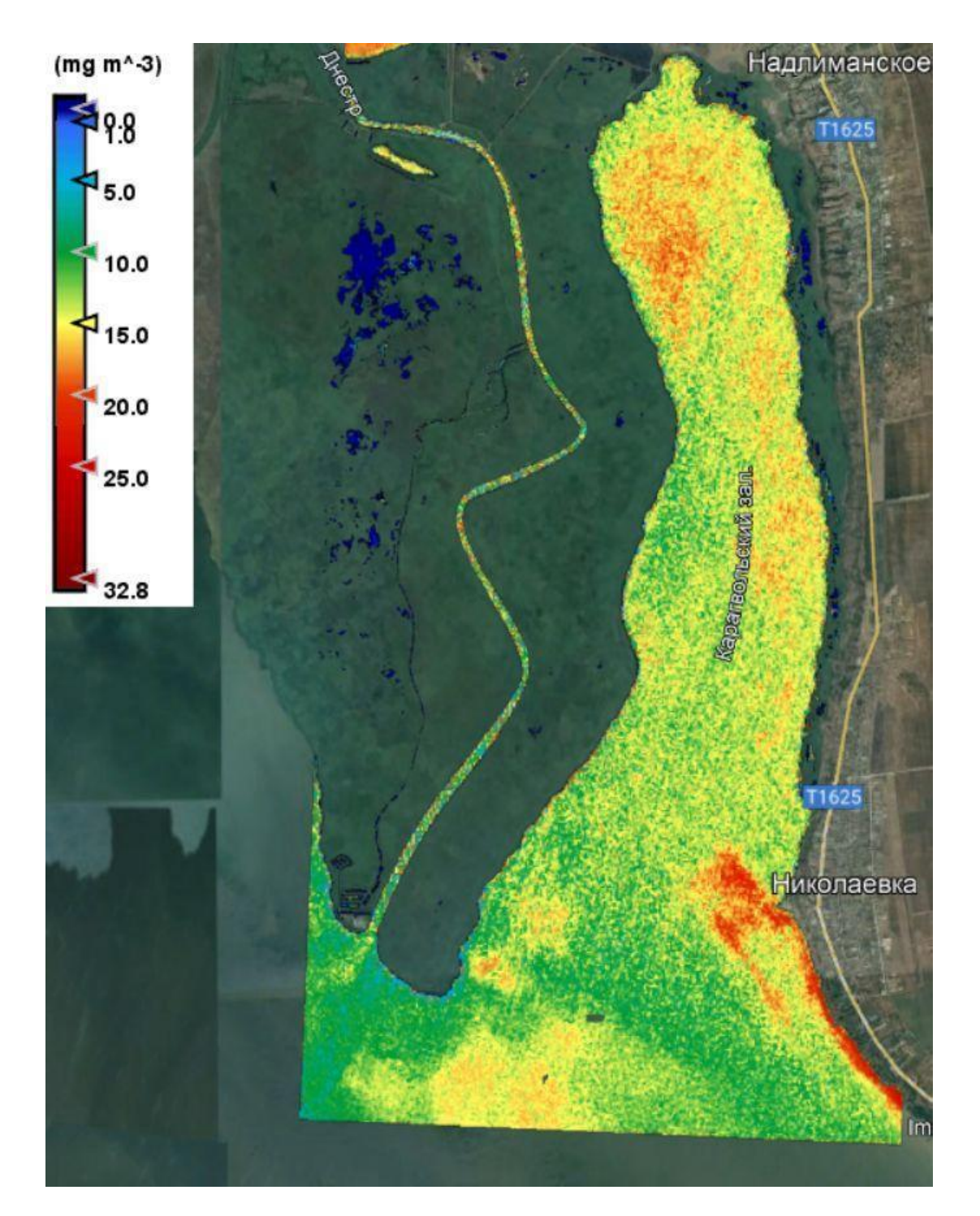

Дякую за те, що дісталися сюди!

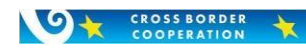